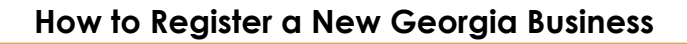

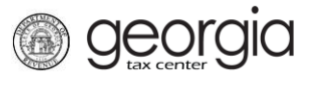

The following documentation provides information on how to register a new business on the Georgia Tax Center (GTC).

## How to Register a New Business:

- 1. Navigate to the GTC website (<u>https://gtc.dor.ga.gov</u>) and click the **Register a New** Georgia Business hyperlink.
- 2. Review the information to see if you are eligible. Click Next.
- 3. Select the **Business Type** from the drop-down list. Based on your selection, additional fields will appear. Required fields will say "*Required*" and will be marked with a red asterisk \* . Other fields are optional. Click the **Next** button.
- 4. Provide the **Business Location Address**.
- 5. Click the **Verify your address** button to validate the address.
- 6. Click the red **Unverified** hyperlink on the Address Search pop-up window.
  - If prompted, select a verified address by clicking the applicable Select this address hyperlink. If a verified address isn't listed, you can select the address you entered
- 7. Enter a different mailing address, if applicable. Click the **Next** button.
- 8. Select the account(s) to register. Click the **Next** button.
- 9. The below listed account types will prompt additional questions. Complete each section that appears for the account(s) you selected in the previous step and click the **Next** button(s).
  - Sales & Use Tax
  - Withholding Tax
  - Withholding Misc
  - Withholding Misc Film
  - Alcohol License
  - Tobacco License
  - Motor Fuel Distributor Tax
  - International Fuel Tax
  - Composite Tax

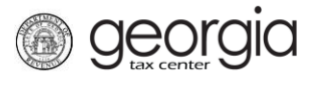

- Corporate Income Tax
- Public Service Commission
- Public Utilities and Airlines
- Qualified Timberland Property
- Railroad Equipment
- Transportation Services Tax
- 10. Account types that require registration fees or tax payments due at the time of registration will prompt you for payment information. Provide the required information and click the **Next** button.
- 11. Complete the Additional Business Information section. Enter your **NAICS** code(s). Click the **Next** button.
  - If you do not know your NAICS code, click the Enter or Click to Select Primary NAICS Code hyperlink to search by keyword
- 12. Click the **Add Officer/Responsible Party** hyperlink to add officers and/or responsible parties.
  - Individual licensees for alcohol, tobacco, and motor fuel distributors will appear here. Click the **Owner Name** hyperlink to update their information.
- 13. Enter the **Officer/Responsible Party** information. To enter additional officers, click the **Add Officer/Responsible Party** hyperlink. Click the **Next** button after all officers/responsible parties have been entered.
- 14. Some account types require documents to be submitted at the time of registration. Click the Add Attachment hyperlink to upload the required documentation.
- 15. Select the **Type** of attachment. Click the **Choose File** button to locate the file on your computer. Click the **OK** button.
- 16. Repeat steps 14 and 15 until all attachments are added. Click the Next button.
- 17. Enter a Login, Password, Secret Question & Answer, and Contact Information for the person who will be using the login. Click the Next button.
- 18. Review the summary of the request. Click the **Submit** button.
- 19. Click **OK** to confirm you want to submit the request.

A confirmation page will appear with the confirmation number for the registration request. Write down or print off your confirmation number then click **OK**.